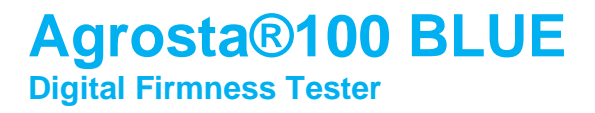

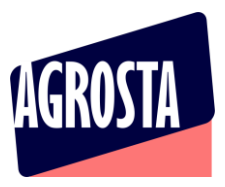

The Agrosta 100 BLUE has been designed end 2021 It is a firmness / maturity tester dedicated to soft fruits Communicating via Bluetooth with an app for android

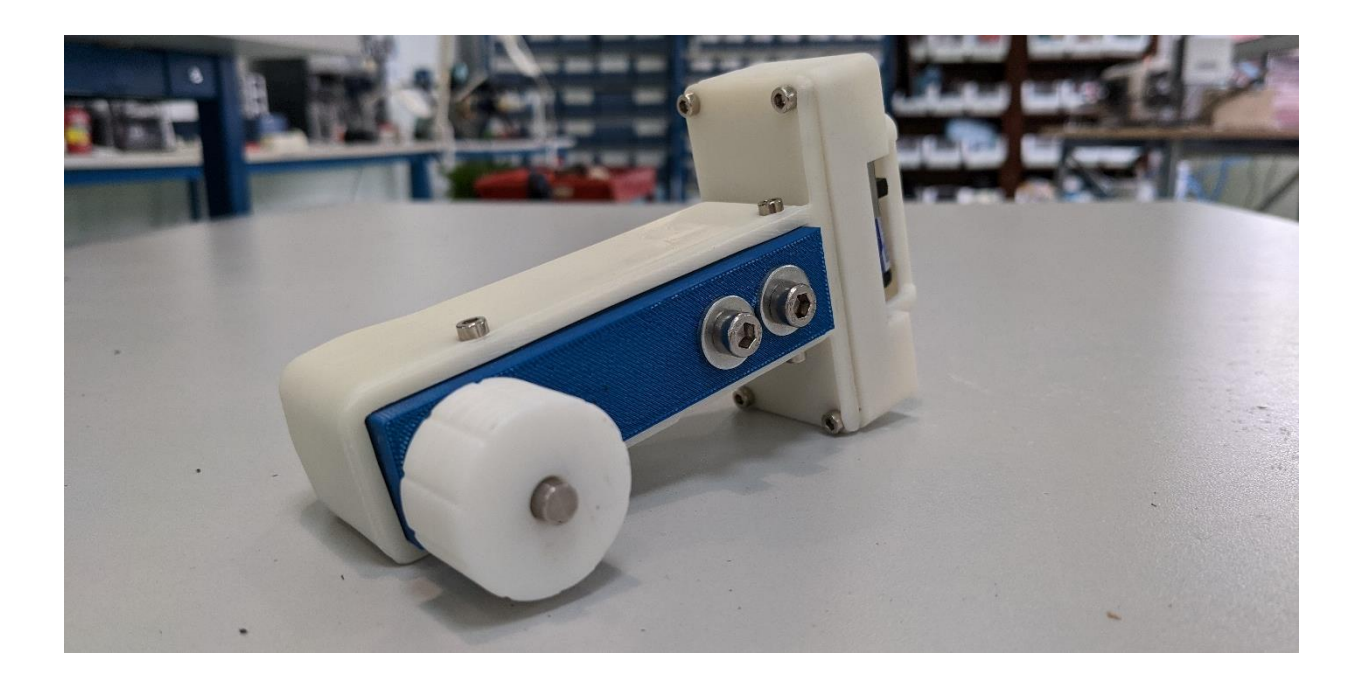

Many thanks for having acquired an Agrosta instrument

Your package contains :

- A Box with the instrument itself
- A charger
- A certificate of conformity
- A manual
- A set of tip protections

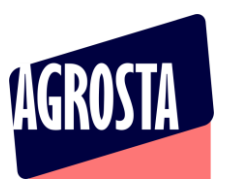

The Agrosta 100 BLUE is provided with one sensor (10 , 25 or 50) according to your requirements You can buy adaptors separately :

- A100-10 sensor for peaches (35% to 95%), apricots (45% to 95%), grapes and kiwis (35% to 95%), cranberries With the 10 mm tip, a reading of 85% corresponds to 4.5 Kg per 0.5 cm<sup>2</sup> with a penetrometer.
- A100-25 sensor for tomatoes (values from 45 to 80), cherries, plums, melon flesh, grapes (values from 30 to 80), blueberries (values from 25 to 70 - destructive), peppers
- A100-50 sensor for **strawberries**

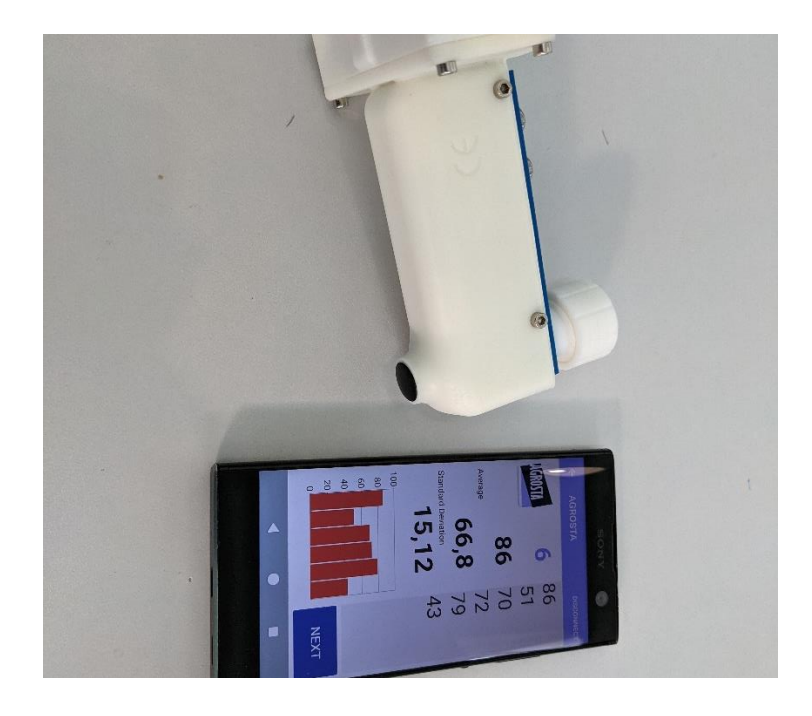

The AGROSTA®100 BLUE is entirely designed and assembled in France. The motherboard comes from Hong Kong, and the shield boards are made in the USA. We use a German battery

The AGROSTA®100 BLUE is not waterproof! It is a precision instrument; please take care to avoid dropping or knocking it.

The AGROSTA®100 BLUE has a two year guarantee from its date of shipment

- Minimum %: 10% (operation threshold)
- Maximum %: 100%, when fully depressed, corresponding to a pressure of 806 grams
- Resolution: +/- 1%
- Maximum memory capacity: Huge Limited only by smartphone or tablet
- Battery : 9 hours continuous work for 2 hours charging

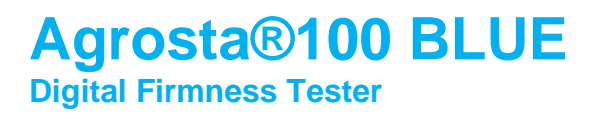

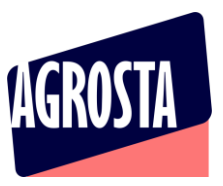

#### USE THE ANDROID APP FOR SMARTPHONE AND TABLET

- First, switch on your device and associate it to your phone or tablet
- For this, go in PARAMETERS / BLUETOOTH and click on "Add device"
- Once it is associated, switch the agrosta 100 off and on again

# www.agrosta.org/agrosta.apk

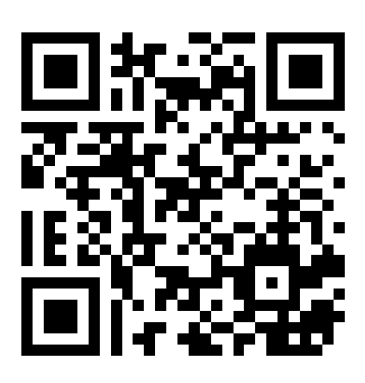

- Once the file is downloaded, you will find it in the DOWNLOADS folder of your smartphone or tablet
- Click on it in order to install it
- You will have several warnings as this file does not come from GOOGLE PLAYSTORE
- The first warning says "Setup of unknown applications is not authorized on this phone"
- Click on PARAMETERS
- Select "ALOW THIS SOURCE"
- Click on INSTALL
- Then you have a warning : "BLOCKED BY PLAY PROTECT" : This app can be dangerous
- Then click on INSTALL ANYWAY

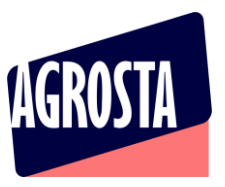

In order to use the **BARCODE SCANNER**, you should first install a QR code app to be downloaded on **GOOGLE STORE** 

We use QR Scan from Tea Caps (Works for QR and simple BARCODES as well) – Might no work with some other QR code apps

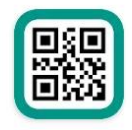

Scanner de codes QR & de codes-b... Annonce • TeaCapps • Productivité Scanner QR en français. ▷ Installée

For using the APP :

- Start the Agrosta 100 Field
- AGROSTA 100 FIELD : Follow instructions till point 6/ previously detailed in this manual, till measurement page
- AGROSTA 100 BLUE : Simply switch on the device and wait 3 seconds
- Once installed, start the app (only after having switched ON the device) :

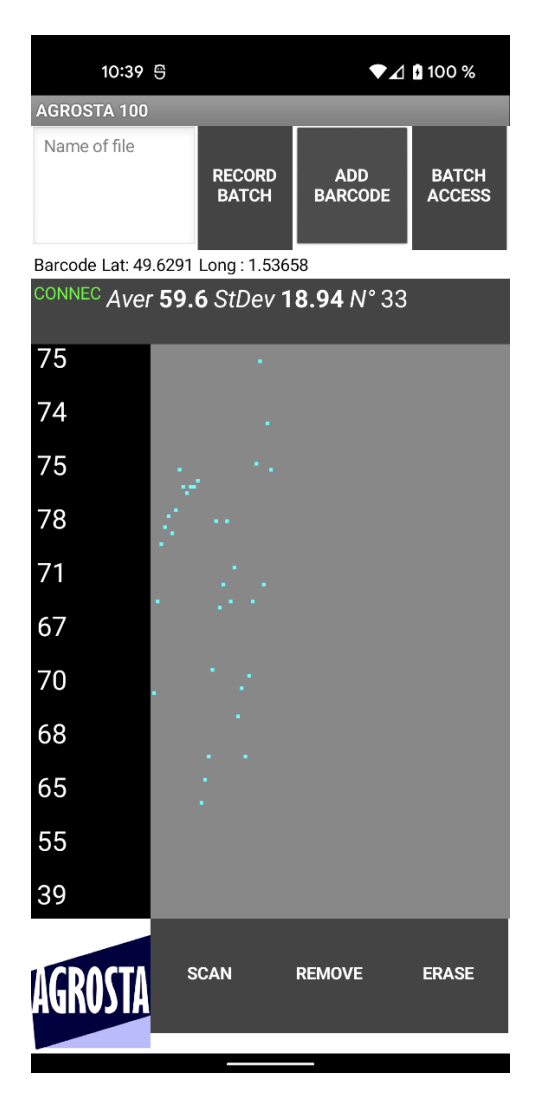

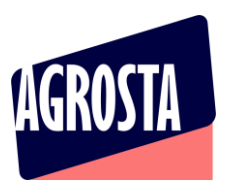

- Click on SCAN on bottom left, close to AGROSTA logo

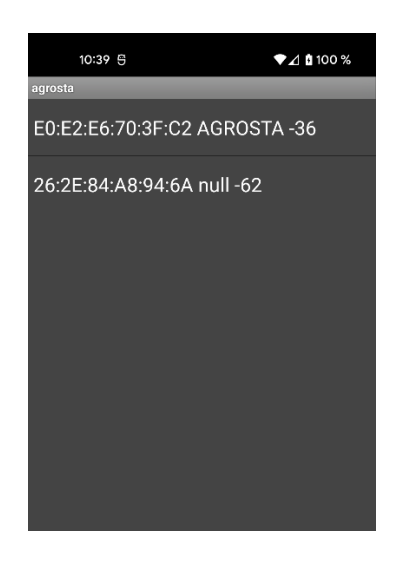

If you obtain a black screen with no device detected : 1/ Check that the device is appaired (first steps in parameters) 2/ Close the app (Really close, don't let it working in background) 3/ Switch off and then on again the Agrosta 100 4/ Reopen the app

- Click on the line containing the name AGROSTA (here the first one)

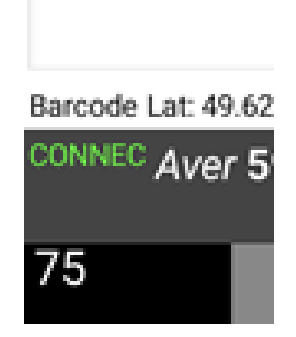

- You see now CONNEC appearing in green, which means the device is connected to your smartphone / tablet
- You can now start the measurements

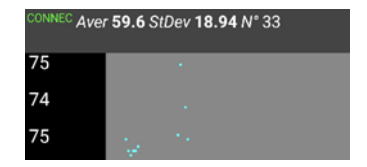

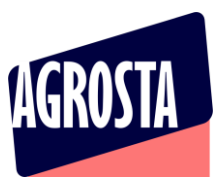

 Once you have finished to measure your batch, enter a name of file and then click on RECORD BATCH

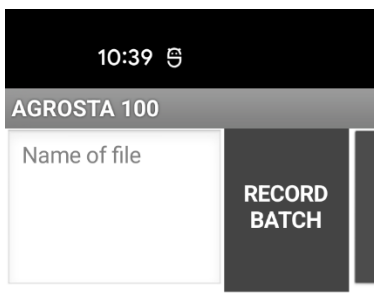

Barcode Lat: 49.6291 Long : 1.53658

- If you use the name of an existing file, the data will be added at the end of the file (append)
- You can consult the previous batches by clicking on "BATCH ACCESS"

| BACK                      | 79 57 45 60 60 55 51<br>Average 58.1     |  |  |  |  |  |  |
|---------------------------|------------------------------------------|--|--|--|--|--|--|
|                           | Standard Deviation 9.83                  |  |  |  |  |  |  |
|                           | Barcode ref X000JC70T1                   |  |  |  |  |  |  |
|                           | GPS Position Lat: 49.62905 Long: 1.53655 |  |  |  |  |  |  |
|                           | 65 56 56 77 67 66 77 58                  |  |  |  |  |  |  |
|                           | Average 65.2                             |  |  |  |  |  |  |
|                           | Standard Deviation 7.93                  |  |  |  |  |  |  |
| Barcode ref 3183942910136 |                                          |  |  |  |  |  |  |
|                           | GPS Position Lat: 49.62905 Long: 1.53655 |  |  |  |  |  |  |

- Click on the button "BACK" in order to return to the measurement screen
- The files are available under ".csv" format (Excel compatible) with separator ";"
- There are located here on your phone or tablet :
  Android/data/appinventor.ai\_apollinaire\_agro.agrosta/files

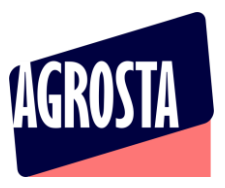

#### - Here is how a file look like after having stored 2 batches under same file name :

| A  | L •          | : ×           | √ <i>f</i> <sub>x</sub> 7 | '9 |    |    |    |    |   |  |  |
|----|--------------|---------------|---------------------------|----|----|----|----|----|---|--|--|
|    | А            | В             | С                         | D  | E  | F  | G  | н  |   |  |  |
| 1  | 79           | 57            | 45                        | 60 | 60 | 55 | 51 |    |   |  |  |
| 2  | Average      | 58.1          |                           |    |    |    |    |    |   |  |  |
| 3  | Standard De  | 9.83          |                           |    |    |    |    |    |   |  |  |
| 4  | Barcode ref  | X000JC70T1    |                           |    |    |    |    |    |   |  |  |
| 5  | GPS Position | Lat: 49.62905 | Long : 1.5365             | 5  |    |    |    |    |   |  |  |
| 6  | 65           | 56            | 56                        | 77 | 67 | 66 | 77 | 58 |   |  |  |
| 7  | Average      | 65.2          |                           |    |    |    |    |    |   |  |  |
| 8  | Standard De  | 7.93          |                           |    |    |    |    |    |   |  |  |
| 9  | Barcode ref  | 3,1839E+12    |                           |    |    |    |    |    |   |  |  |
| 10 | GPS Position | Lat: 49.62905 | Long : 1.5365             | 5  |    |    |    |    |   |  |  |
| 11 |              |               |                           |    |    |    |    |    |   |  |  |
| 12 |              |               |                           |    |    |    |    |    |   |  |  |
| 13 |              |               |                           |    |    |    |    |    |   |  |  |
| 14 |              |               |                           |    |    |    |    |    | Γ |  |  |